体力テスト集計システム ログイン方法について

 学校は「先生用ログイン画面へ」をクリックする 教育事務所・市町村教育委員会は「教育委員会用ログイン画面へ」をクリックする

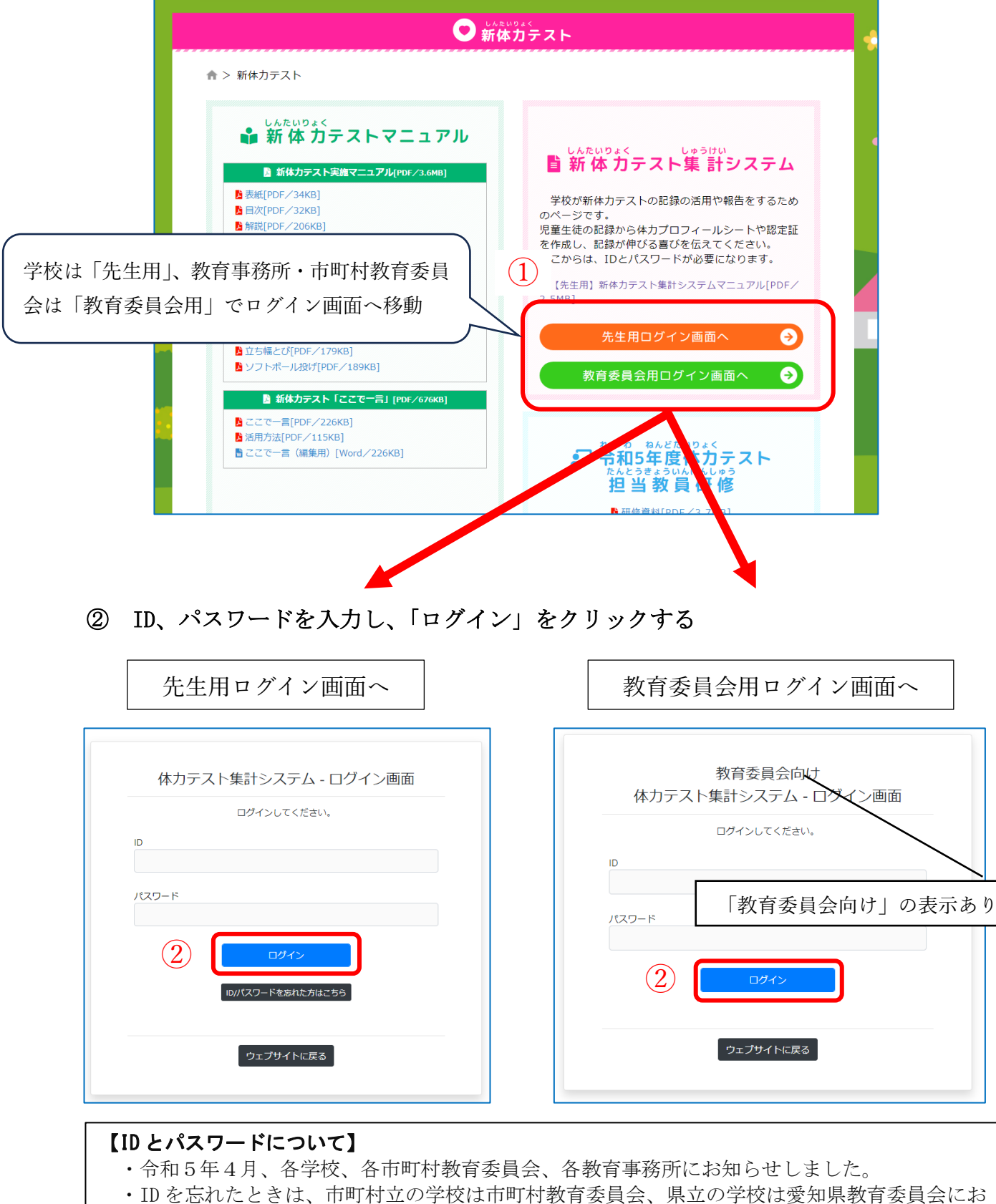

 ID を忘れたときは、市町村立の学校は市町村教育委員会、県立の学校は愛知県教育委員会に 問合せください。
各学校がパスワードを忘れたときは、次ページを確認ください。 「ID/パスワードを忘れた方はこちら」をクリックする。

|       | ログアウトしました。        |  |
|-------|-------------------|--|
| D     |                   |  |
| パスワード |                   |  |
|       |                   |  |
|       | ログイン              |  |
| 1     | ID/パスワードを忘れた方はこちら |  |
|       |                   |  |
|       | ウェブサイトに戻る         |  |

- ② メールアドレス(各校から申請のあったもの)を入力する
- ※ 申請したメールアドレスをお忘れの場合は、市町村立の学校は市町村教育委員会、 県立の学校は愛知県教育委員会にお尋ねください。
- ③ 「送信」をクリックする ⇒ 入力したメールアドレスへメールが届く。

| IDとパスワート<br>メールアドレス | を登録されてい <sup>。</sup><br>を入力して送信。 | るメールアドレス<br>ボタンを押してく | 宛にメールで通知し<br>ださい。 | ます。      |  |
|---------------------|----------------------------------|----------------------|-------------------|----------|--|
| メールアドレス             |                                  |                      |                   | <b>2</b> |  |